## Instructions for Accessing the OLC Innovate Conference Recordings

- Go to <u>https://my.onlinelearningconsortium.org/s/login/</u> and register a new user account or log into an existing OLC user account with your Collin email.
- Once you are logged in, select the "Register" option (this might appear in an orange box at the bottom of your screen). As long as your OLC user account is affiliated with Collin College, you should see an "unlimited Group Pass" or "Virtual Access" registration option at a price of "Free." Select this option, then proceed to the checkout to complete your registration.
- Once you are registered, you should receive an email confirmation that includes access instructions.
- Once registered, you can access the on-demand recordings through either of 2 ways: a "Classic" platform or their "Beta" experience.

## **BETA PLATFORM**

\**Note:* The Beta Platform is extremely user friendly, so you are encouraged to give it a try! To access the conference materials via the Beta Platform, please use the following link:

https://www.engagez.net/olc-innovate-2020#lct=entrance

- When prompted, enter your Collin email address.
- The conference home page will appear. Click on the box labeled "Sessions" to navigate to the list of available sessions.
- On the "All Scheduled Sessions" page you can search for sessions by designated "tracks," such as "Effective Tools, Toys, and Technologies" and "Teaching and Learning Practice." (You can also filter by room or speaker.) Once you choose a filter, a list of relevant sessions will appear.
- Click on "watch" underneath any session of interest to access the recording.

## For a walk-through and more details about using the Beta Platform, please watch the following video:

https://www.youtube.com/watch?v=3fT\_4XZhoBE&feature=youtu.be

## **CLASSIC PLATFORM**

**\*Note:** The Classic Platform access seems to work well using the Microsoft Edge web browser, though I have had some trouble with it while using the Google Chrome browser! The conference team is currently looking into this.

- Click "Attend" in the menu bar at the top of the page and select "Innovate 2020."
- Click on "Programs/Sessions" in the top menu bar, then "Full Program/Session Listing" from the drop-down menu that appears to access all of the sessions available.

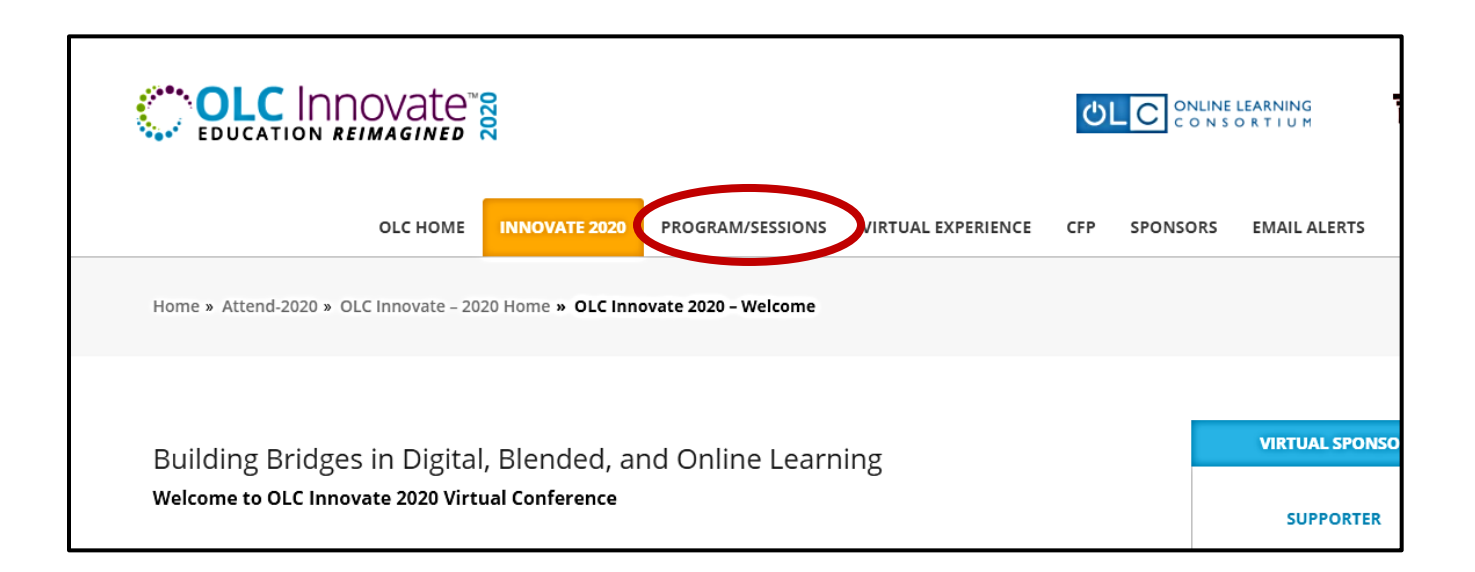

| OLC HOME INNOVATE 2020                                   | PROGRAM/SESSIONS                                                               | VIRTUAL EXPERIENCE CFP SPONSORS EMAIL ALERTS REGI   |
|----------------------------------------------------------|--------------------------------------------------------------------------------|-----------------------------------------------------|
| Home » Attend-2020 » OLC Innovate – 2020 Home » OLC Inno | Program Welcome<br>Mobile App                                                  | ate 2020 – Program Schedule                         |
|                                                          | Full Program/Session List                                                      | al Conference Program                               |
| We are ple<br>to be held                                 | Keynote – Martin Weller<br>Pre-conference Worksho<br>Discovery Session Collect | ops<br>the new all virtual OLC Innovate 2020 event, |
|                                                          | Engagement Opportuniti<br>- Field Guide Program<br>- Innovation Studio & Esc   | scape Room                                          |
| All Sessions are 45 minutes in le                        | - OLC Live!<br>- Equity & Inclusion                                            | VIRTUAL SPONSORS                                    |

• A menu will appear underneath "Find a Session" lower on the page, with "Discovery Sessions" expanded. Click on the plus sign on the right side of the blue menu bar next to "Discovery Sessions" to collapse that listing and see

| REG                 | ISTERED ATTEND                                                                                                    | EES: Access the confer                                                  | ence sessions Classic   | Access View below. You will need to be                                                              |                      |                             |                            |   |
|---------------------|----------------------------------------------------------------------------------------------------|-------------------------------------------------------------------------|-------------------------|----------------------------------------------------------------------------------------------------|----------------------|-----------------------------|----------------------------|---|
| logg                | ged in using the em                                                                                                | nail you used to registe                                                | er for the conference t | o attend or watch the sessions. Once log                                                            | ged                  |                             |                            |   |
| in, c               | in, click on the session you wish to attend and click on the "Watch Session" button. See full access details here. |                                                                         |                         | iere.                                                                                               | CONFERENCE ICONS KEY |                             |                            |   |
| Try<br>file<br>this | our New Platforn<br>to find the link. For<br>video: https://you                                                    | n: We invite you to try<br>r additional guidance o<br>tu.be/3fT_4XZhoBE | out our new Beta virte  | ual conference platform! Go to your <mark>user</mark><br>gating sessions in the Beta view, please w | pro-<br>vatch        | Best in<br>Track            | Bronze<br>Sponsor          |   |
| FIN                 | ALL                                                                                                    | PRESENTERS                                                              | SEARCH                  |                                                                                                    |                      |                             | СС                         |   |
|                     | ALL SESSIONS (                                                                                                    | BY DATE AND TIME):                                                      |                         |                                                                                                    |                      | um<br>koundtable            | Community<br>College       |   |
|                     | Discovery Sessio                                                                                                   | ns                                                                      |                         | •                                                                                                   |                      | СС                          |                            |   |
|                     |                                                                                                    |                                                                         |                         | Discovery Sessions                                                                                  |                      | Community<br>College/TAACCC | Conference<br>T Mobile App | ~ |
|                     |                                                                                                    |                                                                         |                         |                                                                                                    | SPONSOR VIDEOS       |                             |                            |   |
|                     | A                                                                                                    | oplying Millers Pyramic                                                 | l Of Competence Asses   | sment To An Online Health Informat-                                                                 |                      |                             |                            |   |

• Click on the plus sign on the right side of each row to expand the list of sessions for the selected date.

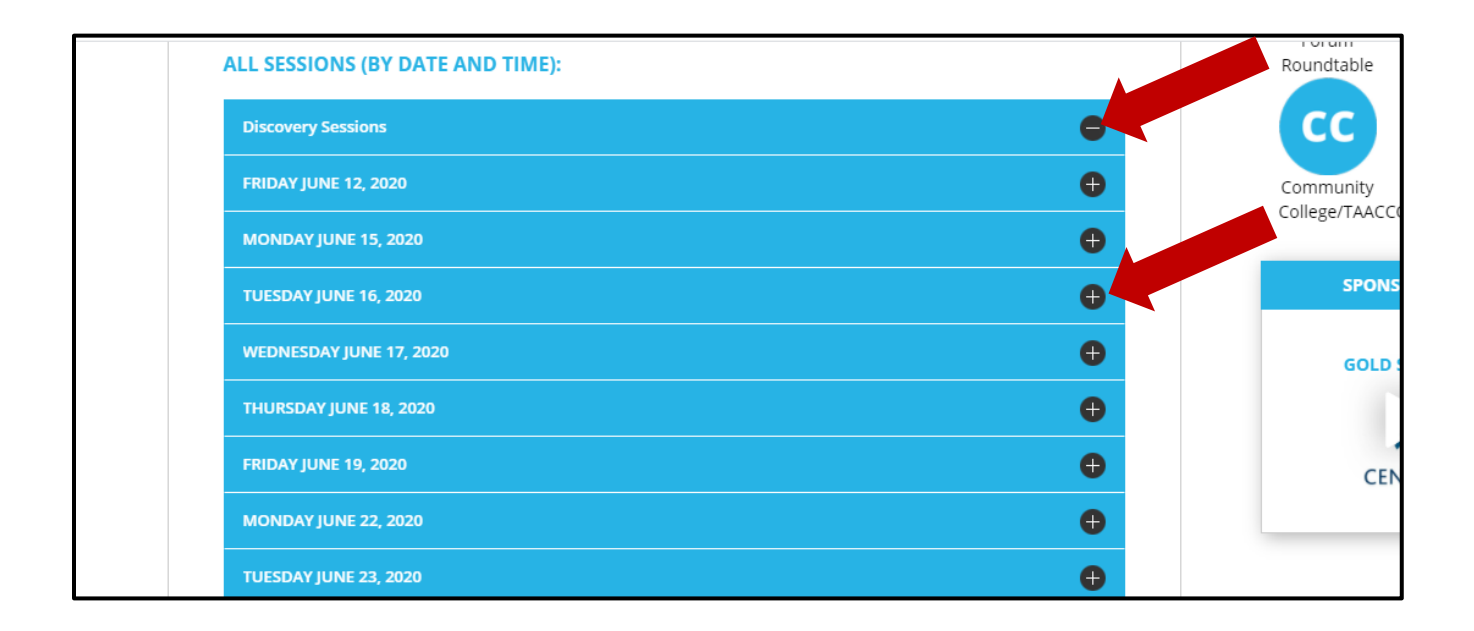

• Click on the session title for the session you are interested in viewing to access the session details. Click on "Watch this Session" in the orange box on the right side of the screen to view the selected session.

|                                                                       |                                                                                      |                                                            | ტГ <mark>С</mark>              | ONLINE LEARNING<br>CONSORTIUM | MERLOT                                              |                        |
|-----------------------------------------------------------------------|--------------------------------------------------------------------------------------|------------------------------------------------------------|--------------------------------|-------------------------------|-----------------------------------------------------|------------------------|
|                                                                       | OLC HOME INNOVATE                                                                    | 020 PROGRAM/SESSIONS                                       | VIRTUAL EXPERIENCE             | CFP SPONSORS                  | EMAIL ALERTS                                        | REGISTER               |
| Home » Crossing the Brid                                              | ge from "I don't belong here'                                                        | to "Meant to be here": Addre                               | ssing Impostor Phenomeno       | on in Higher Education        |                                                     |                        |
| CROSSING<br>ADDRESSI<br>Monday Ju<br>Concurren<br>S<br>BRIEF ABSTRACT | 5 THE BRIDGE FROM "I<br>NG IMPOSTOR PHENO<br>une 15, 2020 - 11:30 AM<br>nt Session 2 | DON'T BELONG HERE" 1<br>MENON IN HIGHER EDU<br>to 12:15 PM | TO "MEANT TO BE HEF<br>JCATION | RE":                          | WATCH THIS SES<br>SESSION MATER<br>EVALUATE THIS SE | SION<br>IALS<br>ESSION |

For a walk-through and further directions for utilizing the Classic Platform, as well as additional directions about searching for sessions, please watch the following video:

https://www.youtube.com/watch?v=GraRgiEVCvQ&feature=youtu.be

If you experience any difficulties registering or accession the conference materials, please contact the OLC Conference Management Team at <a href="mailto:conference@onlinelearning-c.org">conference@onlinelearning-c.org</a>